## **PDF-XChange Editor : désactiver la correction automatique**

Les outils de saisie des commentaires de **PDF-XChange Editor** sont paramétrés par défaut avec la correction orthographique automatique. Cette correction peut être gênante dans certaines situations : évaluation, production écrite où la correction vient interrompre l'écriture, etc...

La balaine vit dan l'osséan

Il est possible de désactiver/activer cette correction automatique.

1. Dans l'onglet Réviser, cliquer sur Vérification orthographique.

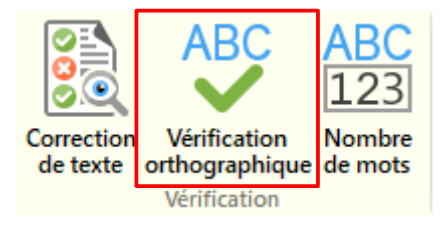

2. Une fenêtre Vérifier l'orthographe s'ouvre à gauche. Cliquer en bas sur Paramètres de la vérification orthographique...

Paramètres de la vérification orthographique...

3. Décocher Activer le correcteur orthographique, cliquer sur OK et fermer la fenêtre Vérifier l'orthographe.

| 🖉 Paramètres du correcteur d'orthographe                                                                                                    | ×  |
|----------------------------------------------------------------------------------------------------|----|
| <ul> <li>Activer le correcteur orthographique</li> <li>Ignorer les mots en MAJUSCULES</li> <li>Ignorer les mots qui contiennent des chiffres</li> <li>Activer la césure</li> <li>Activer la césure du dictionnaire</li> <li>Césure des mots inconnus</li> </ul>                                                                                                    |    |
| <ul> <li>Afar-Éthiopie (Orthographe, Césure)</li> <li>Allemand-Allemagne (Orthographe, Césure)</li> <li>Anglais-Afrique du Sud (Orthographe, Césure)</li> <li>Anglais-Australie (Orthographe, Césure)</li> <li>Anglais-Canada (Orthographe, Césure)</li> <li>Anglais-Royaume-Uni (Orthographe, Césure)</li> <li>Anglais-États-Unis (Orthographe, Césure)</li> <li>Espagnol-Argentine (Orthographe, Césure)</li> </ul> |    |
| Ajouter/actualiser les langues Ajouter un dictionnaire Liste de mot pers                                                                                                    | 0. |
| OK Annuler                                                                                                    |    |